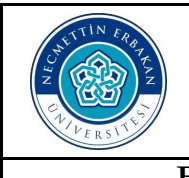

## T.C. NECMETTİN ERBAKAN ÜNİVERSİTESİ Eğitim Bilimleri Enstitüsü

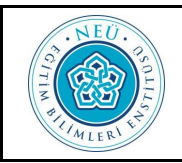

## EBYS Üzerinden Seminer Değerlendirme Formu Gönderme Kılavuzu

1https://ebys.erbakan.edu.tr/Giris.aspx üzerinden ebys.erbakan.edu.tr/Giris.aspx giriş yapınız. 2-💄 Kullanıcı Adı İle Giriş 🛛 🎾 1 Kullanıcı Adı: T.C. Kimlik Numaranızı ٠ Lütfen Kullanıcı Adı ve Sifreniz ile giris vapınız Şifre: Tek Şifrenizi giriniz. 🚨 Kullanıcı Adı 🔒 |Şifre 3-Prof.Dr. Bünyamin AYDIN Yandaki şekilde belirtildiği üzere EBYS üzerin-٠ Akademik Personel den sol üst köşede resminizin ve akademik ün-Bil. Enst. Matematik E Eăt. Akef Matematik Eğitimi vanınızın bulunduğu sekmeyi tıklayarak Eğt. Anabilim Dalı Bil. Enst. başlayan Enstitümüzdeki bağlı oldu-Eğitim Bilimleri Enstütüsü ğunuz Bilim Dalınızı seçiniz. Sekreterliği Fen Bil. Enst. Nanobilim ve Nanomühendislik Anabilim Dalı EĞİTİM BİLİMLERİ E. Eğt. Bil. Enst. Matematik Eğitimi Bilim Dalı 4-E Formlar Sol altta Formlar sekmesini tıklayınız. 5-Enstitü Formları Dönem Projesi Değerlendirme Formu Enstitü Formlar Sekmesinden (Tezsiz Yüksek Lisans) Enstitü Seminer Değerlendirme Formunu seçiniz Dönem Projesi Değerlendirme ve Mezuniyet Formu (Tezsiz Yüksek Lisans)(Egitim) Enstitü Kurul Kararı Enstitü Seminer Değerlendirme Formu

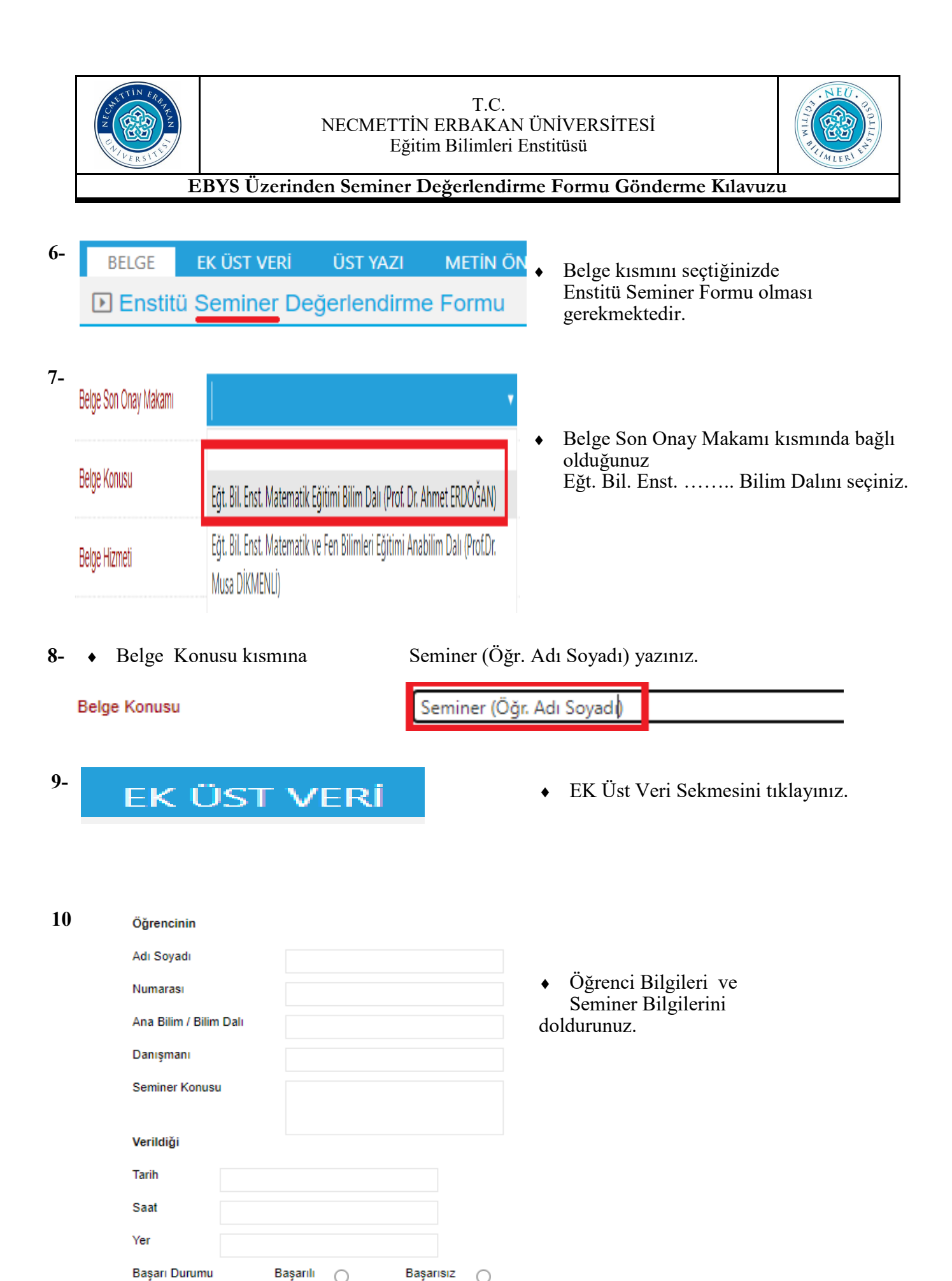

0

Gözlemciler

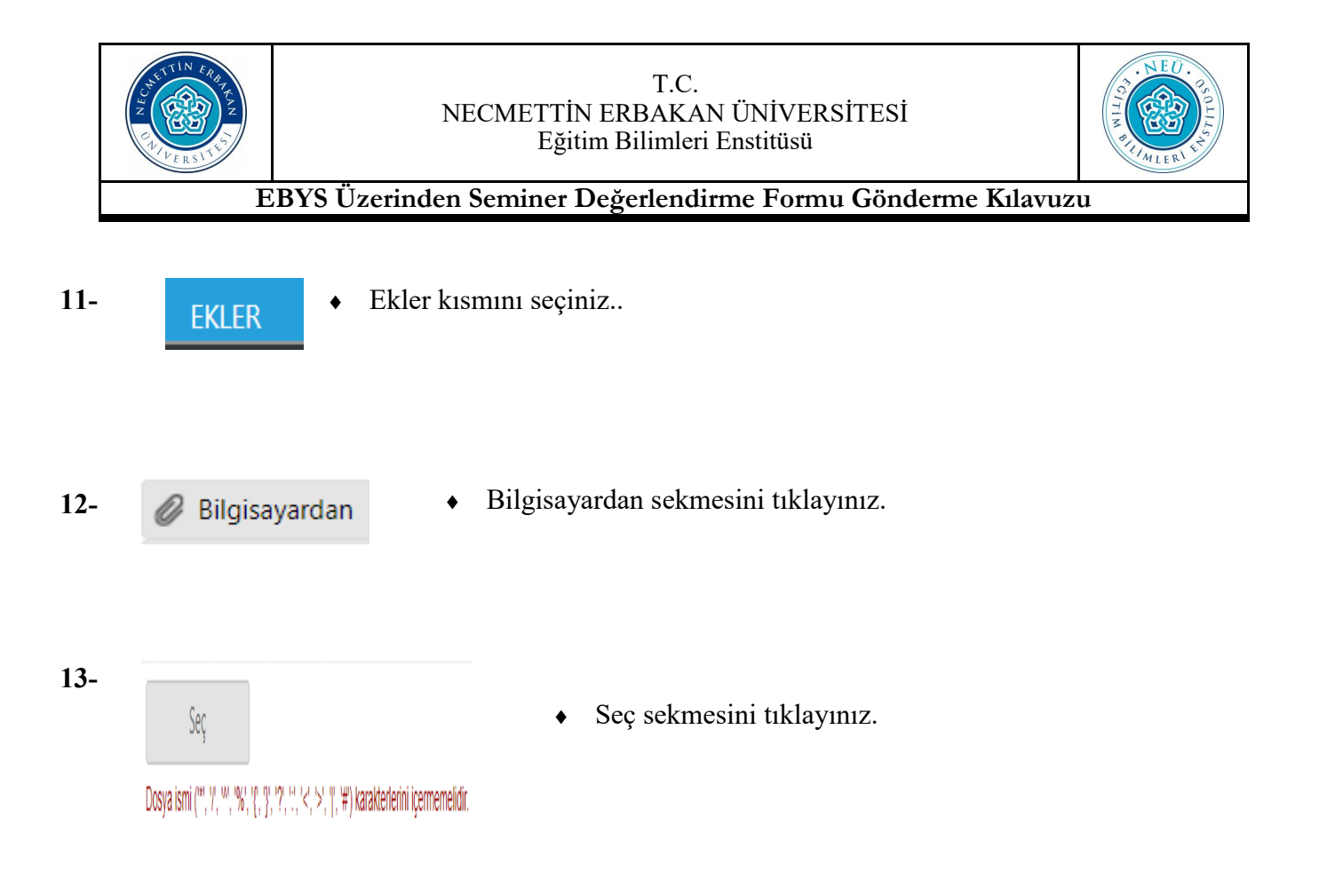

14- • Aşağıda belirtildiği şekilde Bilgisayarınızda kaydettiğiniz eki seçip aç kısmına tıklayarak kaydediniz.

Ad

| ∨ Bugün (1)         |   |  |  |
|---------------------|---|--|--|
| Seminer (Ecir SERT) | ) |  |  |

| <    |                     |   |              |
|------|---------------------|---|--------------|
| adı: | Seminer (Ecir SERT) | · | Tüm Dosyalar |
|      |                     |   | Aç           |

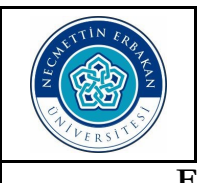

## T.C. NECMETTİN ERBAKAN ÜNİVERSİTESİ Eğitim Bilimleri Enstitüsü

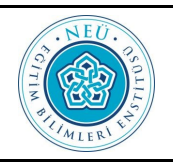

EBYS Üzerinden Seminer Değerlendirme Formu Gönderme Kılavuzu

15- • Ekler kısmına eklediğiniz belgenin eksik olup olmadığını aşağıdaki kısmında belirtiği gibi görebilirsiniz.

| 🖉 Bilgisa | yardan 🖉 Tara | ayıcıdan                      | 🖉 Fiziksel Ek     | 🖉 Harici Referans          | s 🖉 Öncek              | i Eklenmişlerde | en 🖉 İ          | gi Klasöründen        | 🖉 Yıl, Sayı ve Bel     | ge Tipinden      |          |          |
|-----------|---------------|-------------------------------|-------------------|----------------------------|------------------------|-----------------|-----------------|-----------------------|------------------------|------------------|----------|----------|
| 💾 Günce   | lle           |                               |                   |                            |                        |                 |                 |                       |                        |                  |          |          |
| DS_ID     | EK TANIMI     | KAYDEDE<br>KULLANI            | N DOSY<br>CI TİPİ | DOSYA ADI                  | EK TANIM               | AÇIKLAMA        | SAYFA<br>Sayisi | KAYIT TARİHİ          | PDF<br>Göster(PDF/OCR) | Harici<br>İmzalı | İmzalı   | Ek       |
| 9229191   | Seminer (Ecir | Prof.Dr.<br>Bünyamin<br>AYDIN | n Dosya           | Seminer (Ecir<br>SERT).pdf | Seminer<br>(Ecir SERT) |                 | 18              | 9.10.2023<br>14:53:48 |                        |                  | <b>~</b> | <b>~</b> |

16-

DAĞITIM LİSTESİ

**ROTA BİLGİSİ** 

- Dağıtım Listesi sekmesini seçiniz.
- 17- Kurum/Birim Liste kısmına aşağıda belirtildiği gibi Eğitim Bilimleri Enstitüsü yazın ve çıkan kısımda Eğitim Bilimleri Enstitüsü Müdürlüğünü seçin ve Ekle kısmına tıklayınız.

| Kurum/Birim Liste     | EĞITİM BİLİMLERİ ENSTİTÜSÜ                                     | -      | 🕇 Ekle |
|-----------------------|----------------------------------------------------------------|--------|--------|
| Kayıtlı Dağıtım Grubu | Tümünü Seç                                                     | e Ekle |        |
|                       | Eğitim Bilimleri Enstitüsü Müdürlüğü (Prof.Dr. Bünyamın AYDIN) |        |        |

18-

- Rota Bilgisi sekmesini tıklayınız.
- 19- 

   Rota Bilgisi Sekmesinde aşağıda belirtildiği şekilde ilgili Bilim Dalı Başkanınız bulunması gerekmektedir.

| PARAF/İMZA LİSTESİ   |                         |                                              |              |           |            |   |   |   |                  |  |
|----------------------|-------------------------|----------------------------------------------|--------------|-----------|------------|---|---|---|------------------|--|
| Unvan                | Paraf Ad                | Birimi                                       | Mevcut Vekil | İşlem Tip | Havale Tip |   |   |   | İmza<br>Bloğunda |  |
| Akademik Persone 🔻   | Prof.Dr. Bünyamin AYDIN | Eğt. Bil. Enst. Matematik Eğitimi Bilim Dalı |              | E-İmza    | Gereği     | X | Ť | Ŧ |                  |  |
| Bilim Dalı Başkanı 🔻 | Prof. Dr. Ahmet ERDOĞAN | Eğt. Bil. Enst. Matematik Eğitimi Bilim Dalı |              | E-İmza    | Gereği     | X | Ť | Ŧ |                  |  |

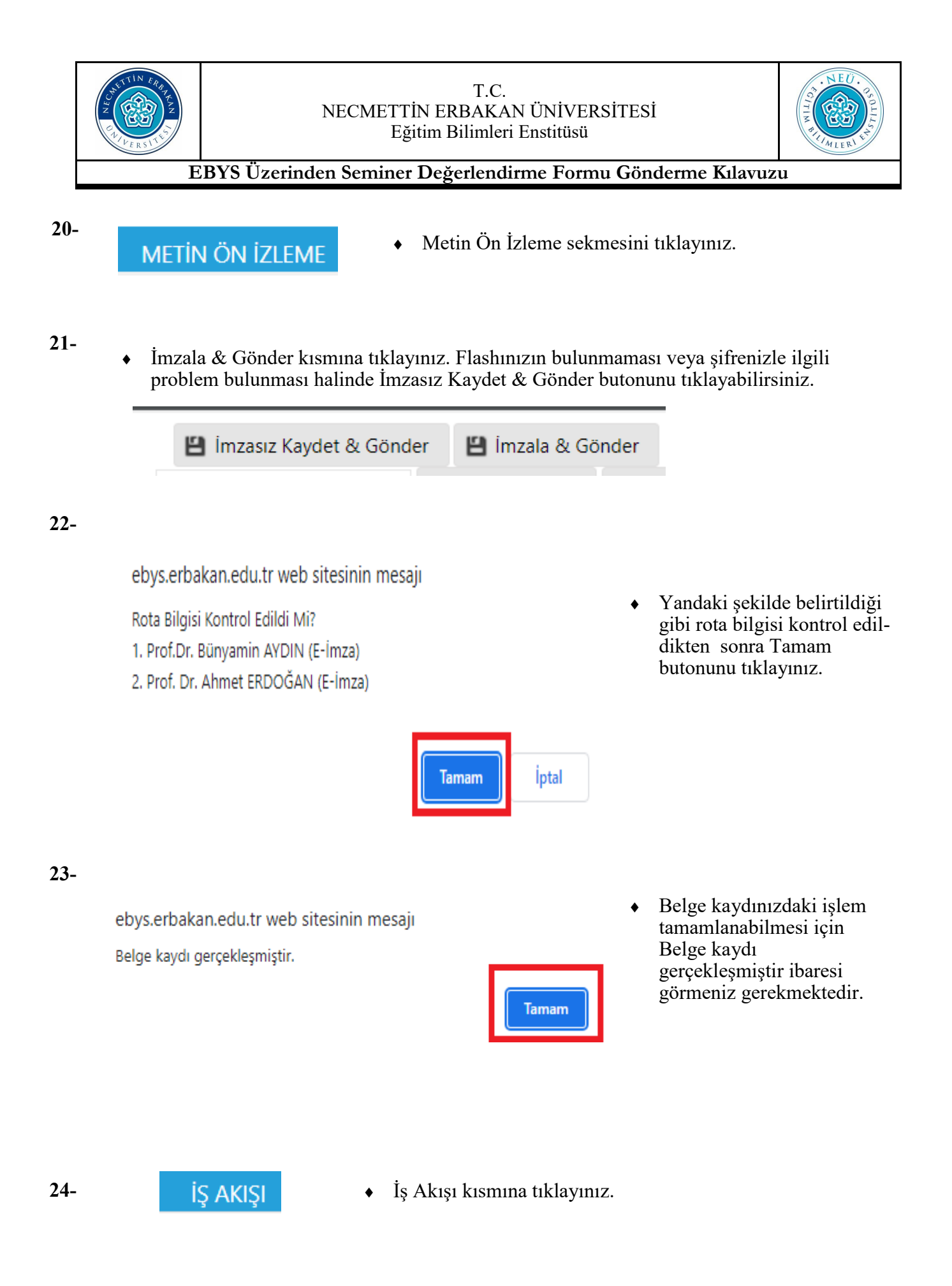

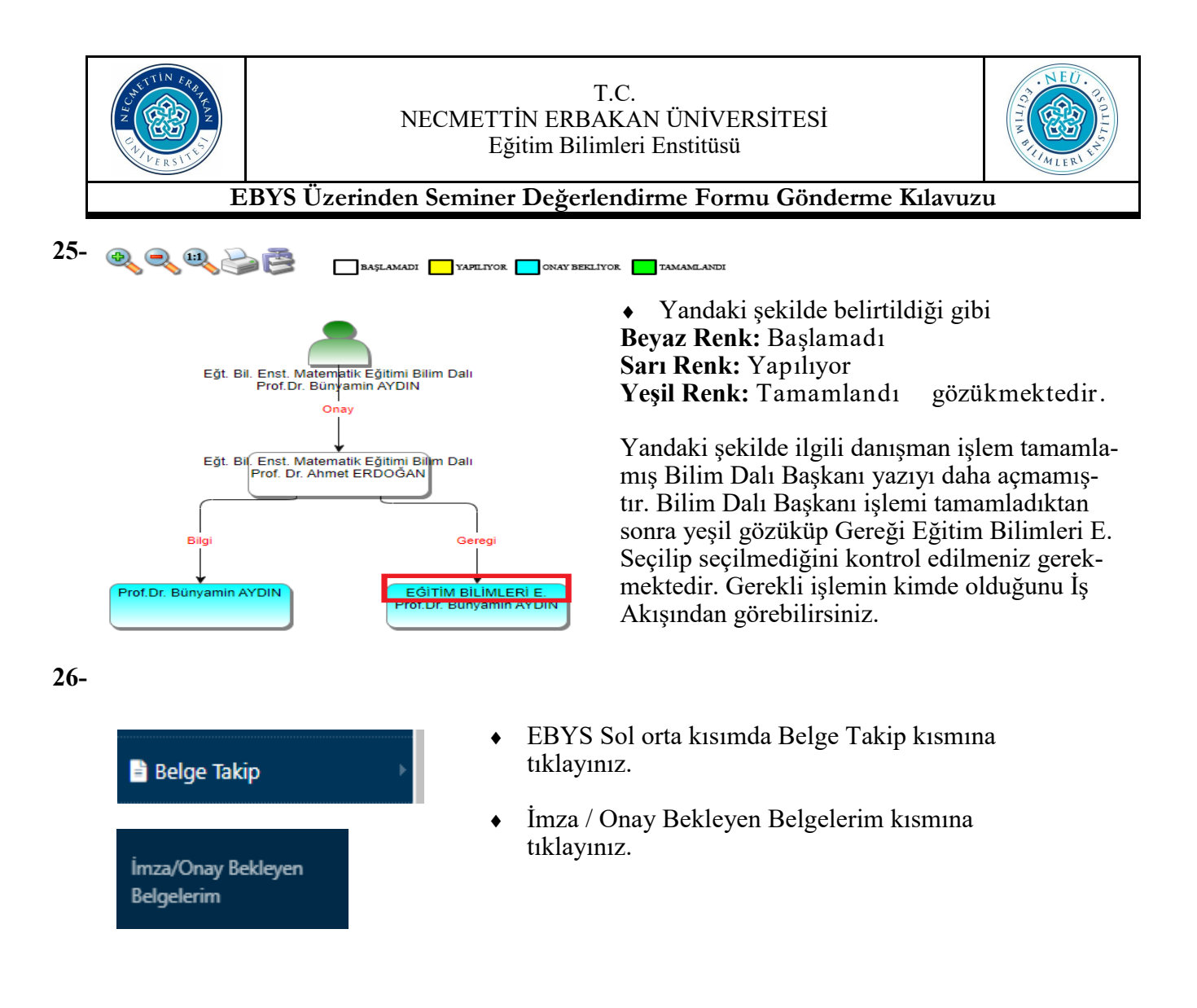

27- • Aşağıdaki şekilde belirtildiği gibi Sorgula butonunu tıklayınız.

| İşlem Sahibi  | Asil Yaptığım    |      | •    |                    |                                |
|---------------|------------------|------|------|--------------------|--------------------------------|
| Tarih Aralığı | Tarih Giriniz    | Ē    | - Ta | rih Giriniz        |                                |
| Hazır Seçim   | ◯ Bugün ◯ Son 24 | Saat | Os   | on 1 Hafta 🔾       | Son 1 Ay 💿 Tümü                |
| Belge Tipi    |                  |      | ·    | <b>Q</b> , Sorgula | 🗙 Adresime e-Posta Olarak İlet |

**28-** • Sorgula butonuna bastıktan sonra aşağıdaki şekilde Belge tarih, sayı, gönderilen kurum ve konu kısmını kontrol edebilirsiniz.

| İşlem Sahibi                                                      |                       |                 | Asil Yap                     | tığım 🔻        |                                                    |                                               |        |                                                      |                             |                            |
|-------------------------------------------------------------------|-----------------------|-----------------|------------------------------|----------------|----------------------------------------------------|-----------------------------------------------|--------|------------------------------------------------------|-----------------------------|----------------------------|
| Tarih Aralığı                                                     |                       |                 | Tarih Gi                     | riniz 🕅 • Tari | h Giriniz                                          |                                               |        |                                                      |                             |                            |
| Hazır Seçim O Bugün O Son 24 Saat O Son 1 Hafta O Son 1 Ay 🖲 Tümü |                       |                 |                              |                |                                                    |                                               |        |                                                      |                             |                            |
| Belge Tipi                                                        |                       |                 |                              | - C            | 🕻 Sorgula 🛛 🔛 Adresi                               | ime e-Posta Olarak İlet                       |        |                                                      |                             |                            |
|                                                                   |                       |                 |                              |                |                                                    |                                               |        |                                                      |                             |                            |
| H ( ] )                                                           | N Sayfalam            | a Miktarı: 10   | •                            |                |                                                    |                                               |        |                                                      |                             | Sa                         |
| BELGE TIPI                                                        | PARAFLADIĞIM<br>TARİH | KURUM<br>SAYISI | KONU                         | AÇIKLAMA       | GÖNDEREN<br>KURUM/KİŞİ                             | GÖNDERİLEN<br>KURUM/KİŞİ                      | KLASÖR | KİMDE (BAŞLAMA<br>TARİHİ)                            | SON ONAY                    | KAYDEDEN<br>KULLANICI      |
| T                                                                 | Та 🗰 👅                | T               | Т                            | Т              | Т                                                  | Т                                             | Т      | Т                                                    | T                           | T                          |
| Enstitü<br>Seminer<br>Değerlendirme<br>Formu                      | 9.10.2023<br>14:33:00 | 409732          | Seminer (Öğr. Adı<br>Soyadı) |                | Eğt. Bil. Enst.<br>Matematik Eğitimi<br>Bilim Dalı | Eğitim Bilimleri<br>Enstitüsü<br>Müdürlüğüne, |        | Prof. Dr. Ahmet<br>ERDOĞAN-<br>-09.10.2023 14:33:00, | Prof. Dr. Ahmet<br>ERDOĞAN, | Prof.Dr. Bünyamin<br>AYDIN |